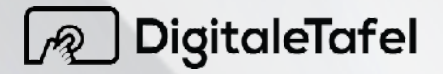

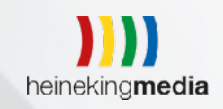

## Installationsanleitung

Digitale Tafel Windows Software

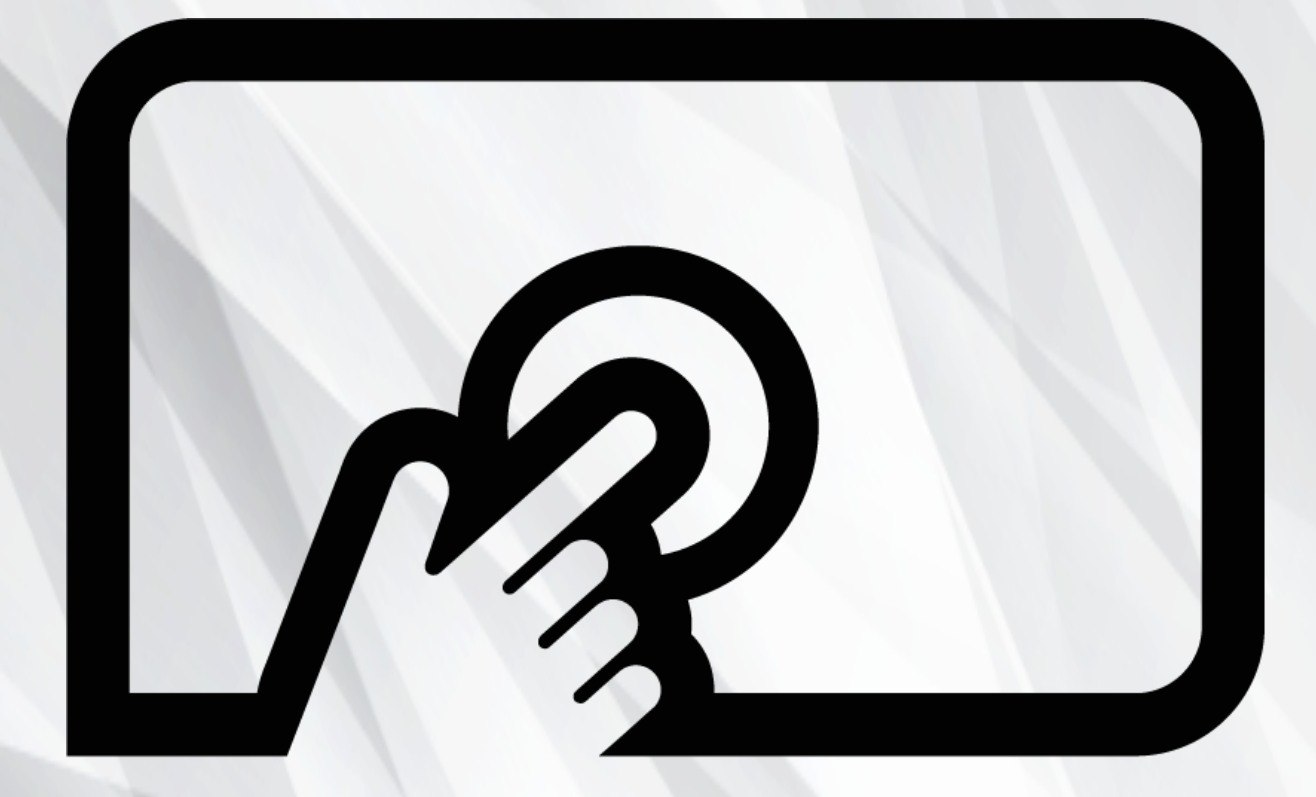

Installation von Updates

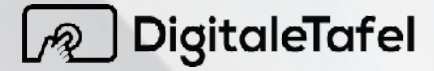

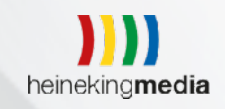

# Installationsanleitung

Wie installiere ich das Software-Update der Digitalen Tafel?

Download

Laden Sie sich die Software der Digitalen Tafel für Ihren Windows PC <u>hier</u> herunter.

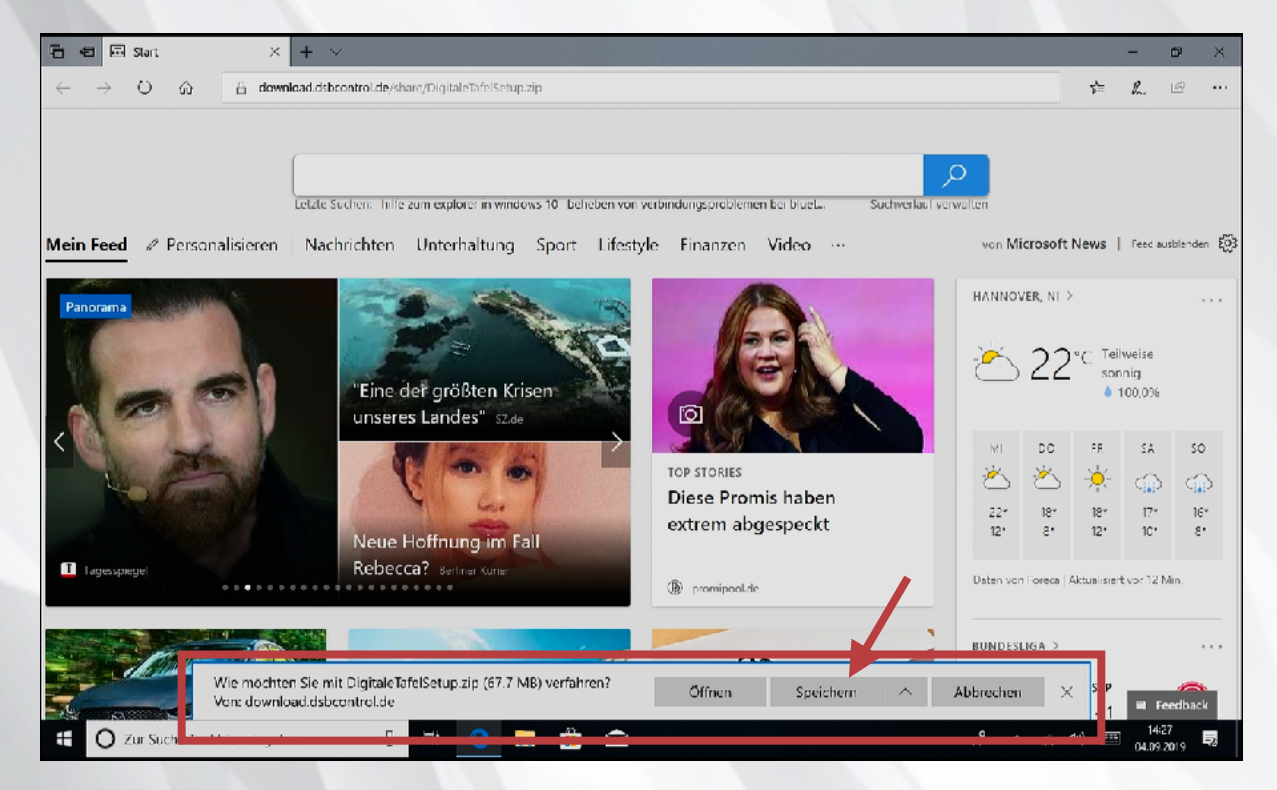

Wählen Sie in der Anzeige "Speichern".

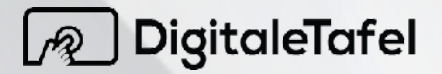

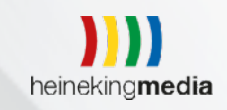

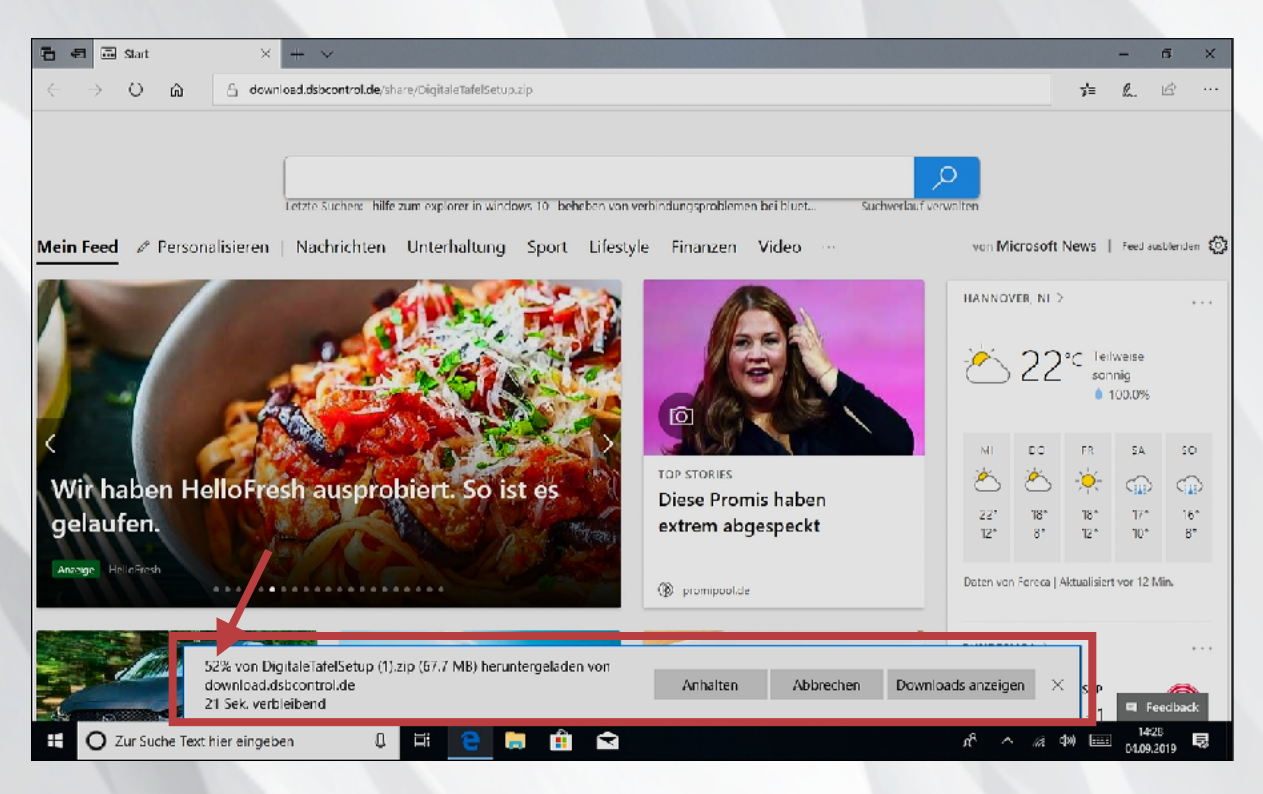

#### Nun wird die Datei heruntergeladen.

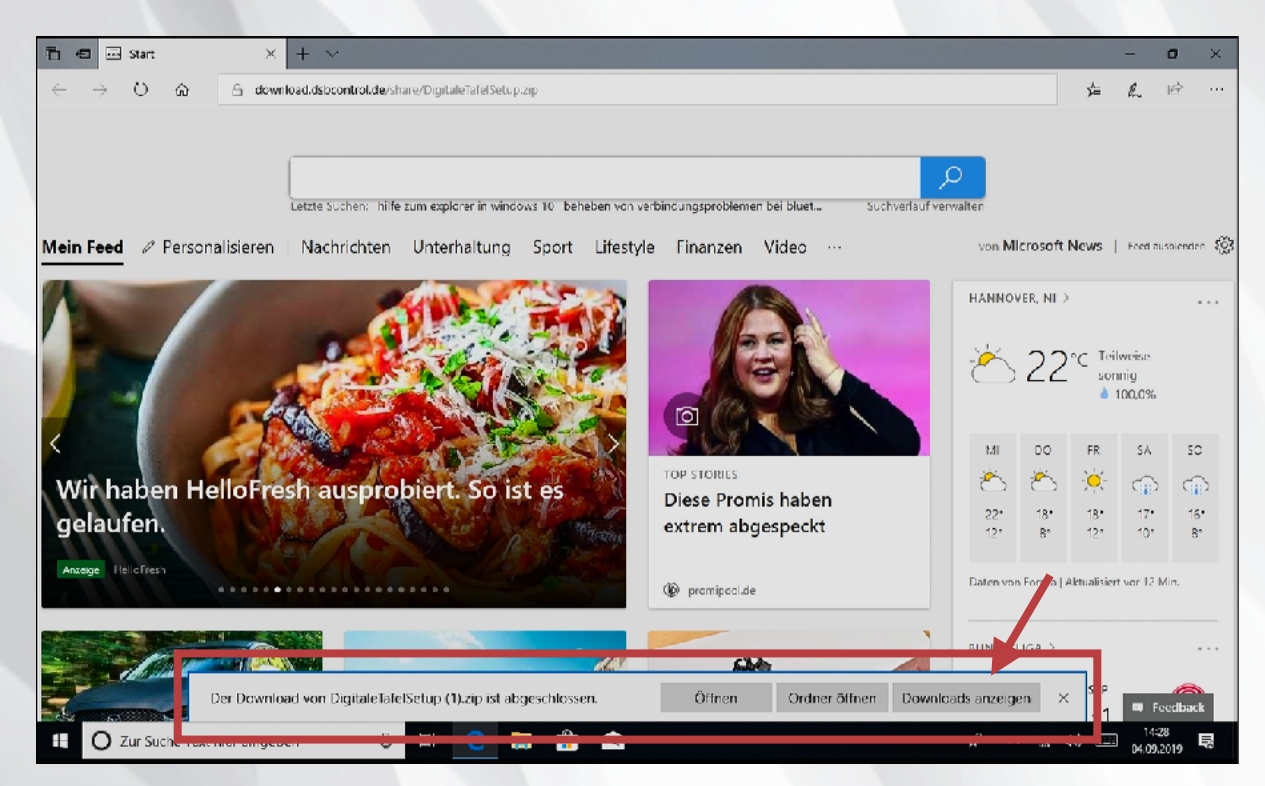

Nachdem der Download abgeschlossen ist, wählen Sie "Downloads anzeigen".

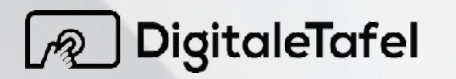

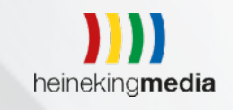

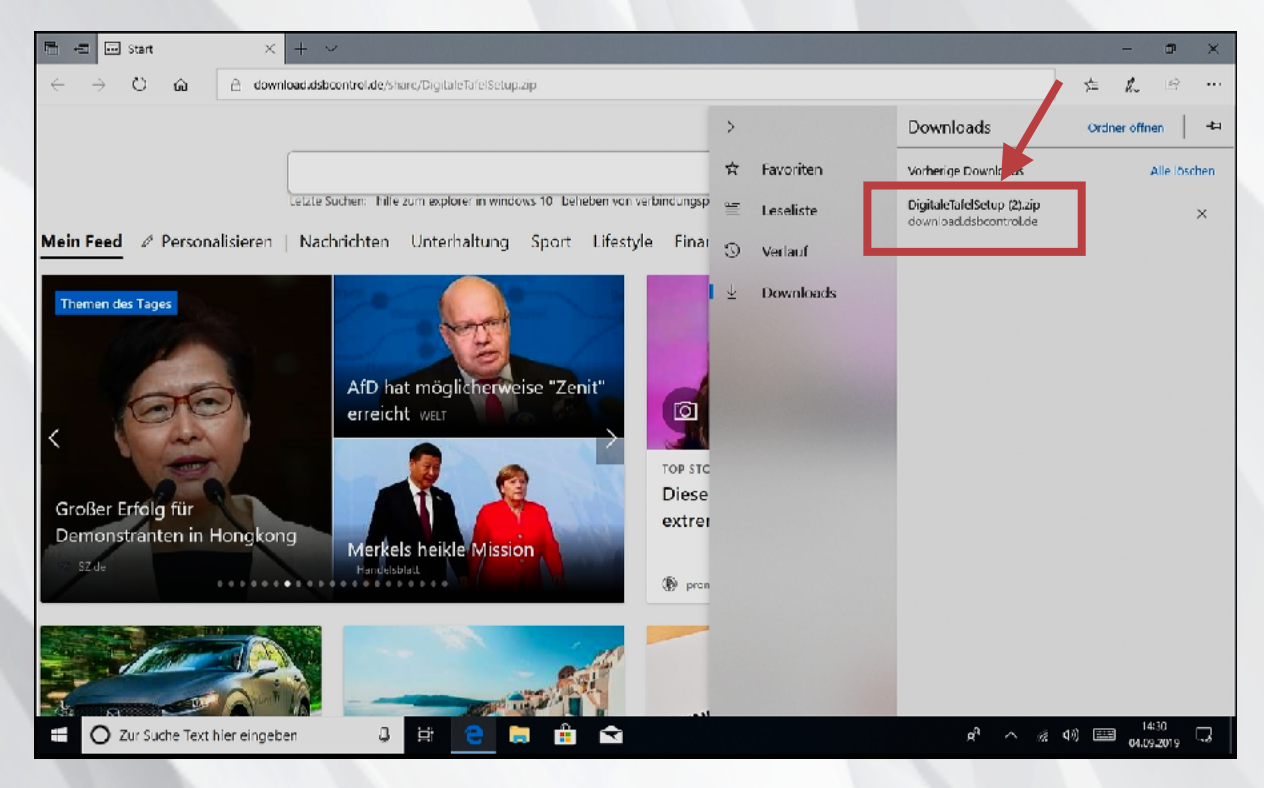

Über einen Doppelklick auf die Download- Datei wird diese im Ordner anzeigen.

## Zip- Datei extrahieren

Mit der rechten Maustaste öffnen Sie das Menü und wählen dort "Alle extrahieren…"

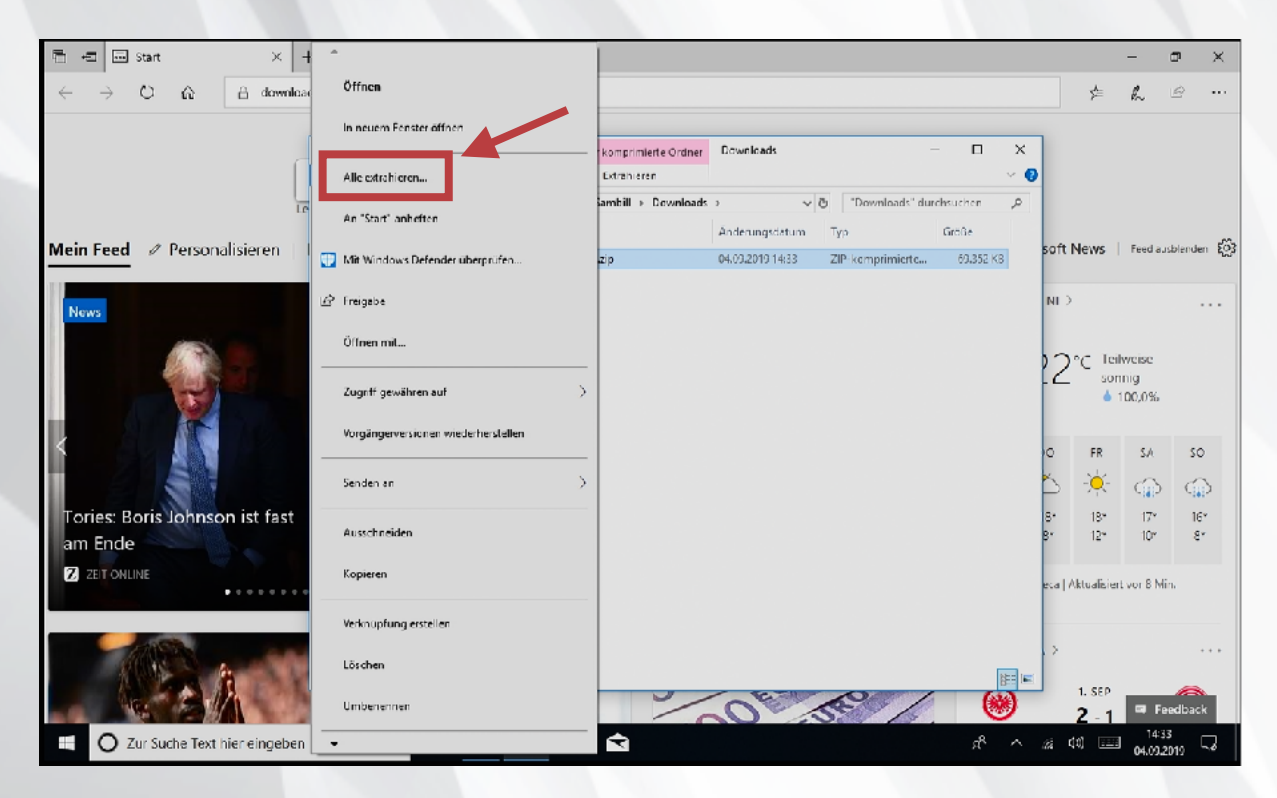

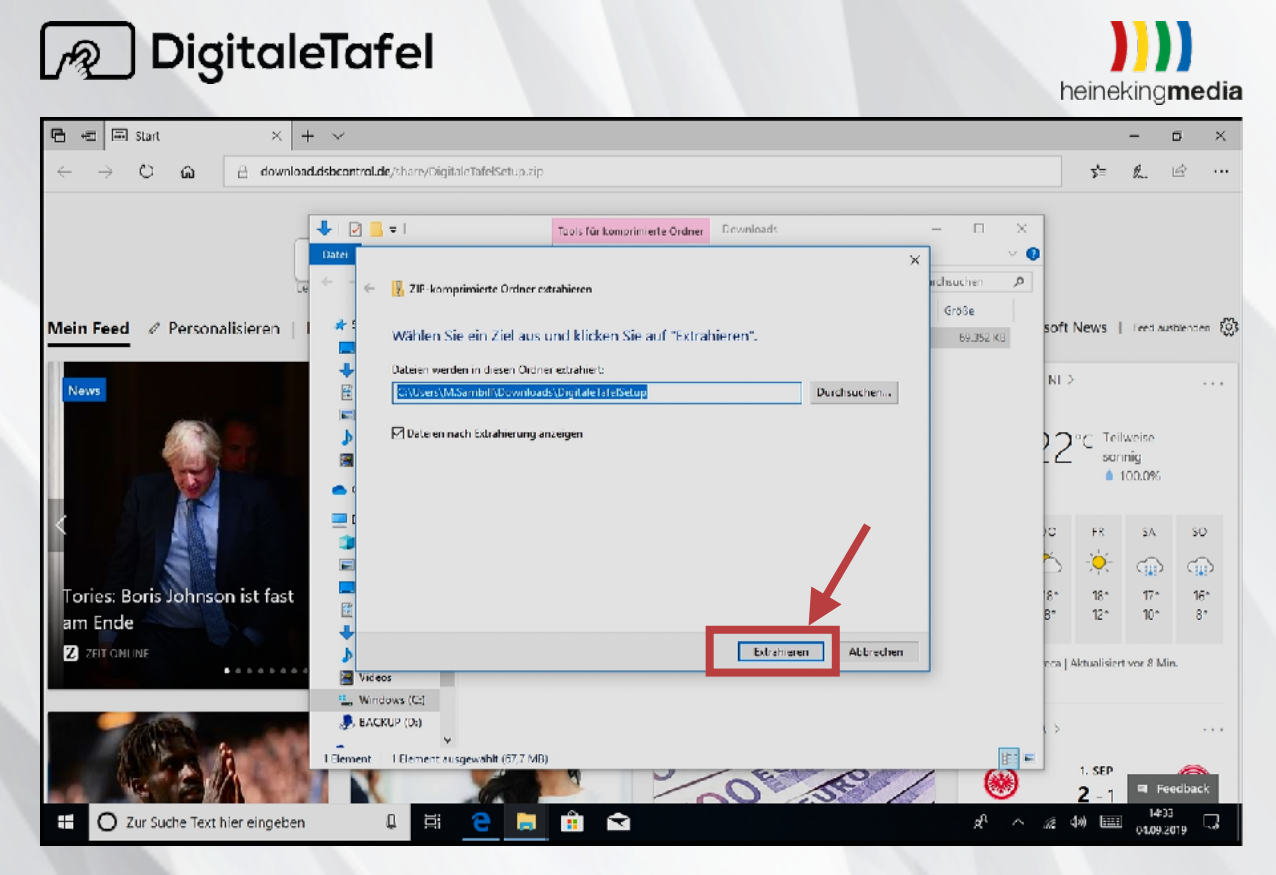

Wählen Sie das Zielverzeichnis und klicken dann auf "Extrahieren"

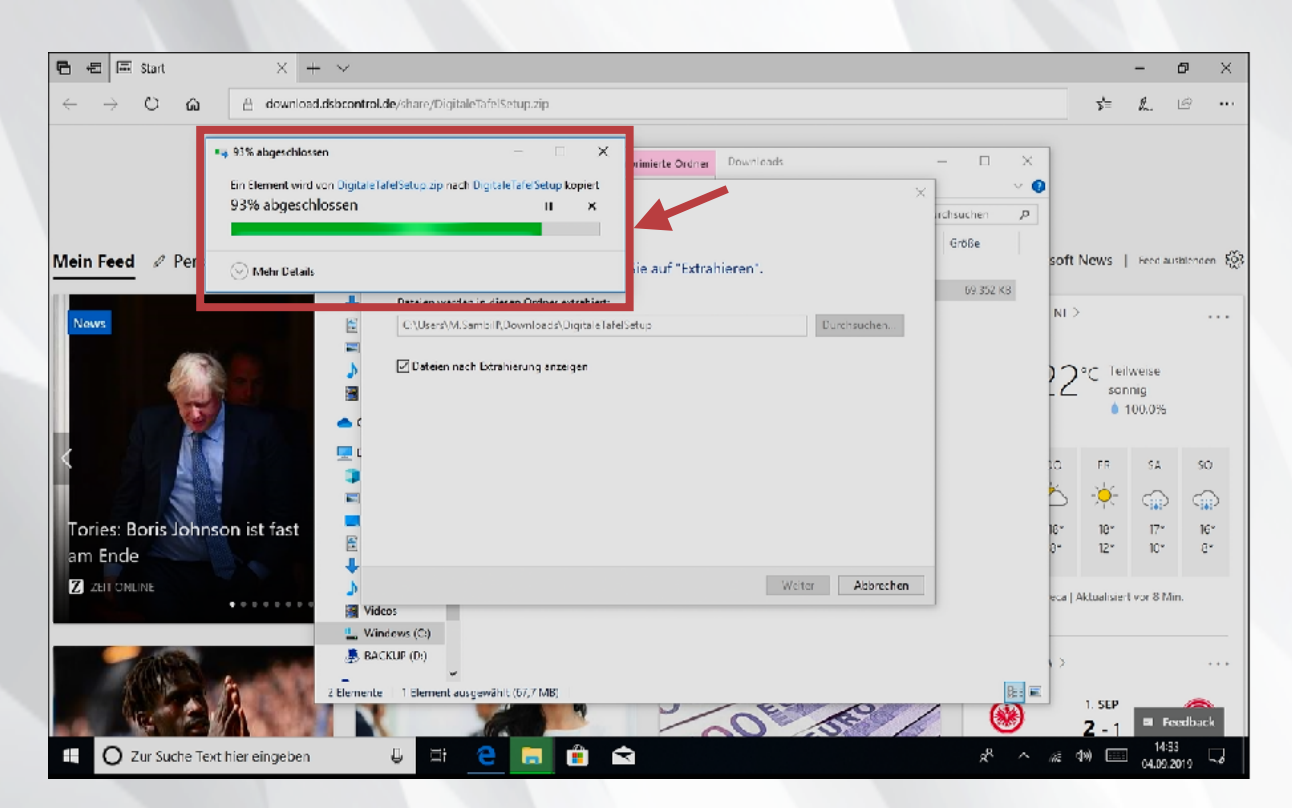

Die Datei wird nun im Zielverzeichnis entpackt.

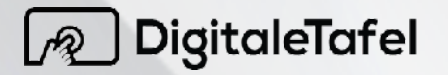

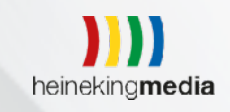

## Installation

| 🖻 🖅 🖾 Start 🛛 🗡                                                                                                    | + ~                                                                                                    |                                  | -                               | 9 X                      |
|----------------------------------------------------------------------------------------------------|----------------------------------------------------------------------------------------------------|----------------------------------|---------------------------------|--------------------------|
| $\leftarrow$ $\rightarrow$ O $\textcircled{a}$ $\textcircled{b}$ down                                                                                                    | load.dsbcontrol.de/share/DigitaleTafelSetup.zip                                                                               | 5≡                               | l.                              | e                        |
|                                                                                                    | Image: Start Sector Ansicht     Image: Start Sector Ansicht       Image: Start Sector Ansicht     Image: Start Sector Ansicht |                                  |                                 |                          |
| Mein Feed Personalisieren                                                                                                    | Schnellzugriff     Dektop #     Downloads #     Dokumente #     Musik     Wideos     OndDrose                                 | News Feedausteneen ***           |                                 |                          |
| Tories: Boris Johnson ist fast<br>am Ende<br>2 7FT CM INF                                                                                                    | Dieser PC     Diobjekte     Diobjekte     Disklop     Dekumente     Dokumente     Divides     Divides     Videos     Videos   | FR<br>                           | 54<br>(17°<br>10°<br>rt vor 8 h | 50<br>(16°<br>8°<br>lin. |
| Transformer and the second second sec | 21 J. BACKUP (2)<br>1.Dement<br>en 및 및 C ■ 👬 😭 📌 ∧ 24                                                                         | 1. SEP<br><b>2</b> - 1<br>(10) 📼 | ■ F<br>14:<br>04.09             | eedback<br>34<br>2019    |

Starten Sie die Installation mit mit einen Doppelklick auf die Datei "DigitaleTafelSetup.exe"

| 🔁 📾 Start 🛛 🗙                                                                                               | + ~                                                                                                    |                | - 0                            | ×                               |
|----------------------------------------------------------------------------------------------------|----------------------------------------------------------------------------------------------------|----------------|--------------------------------|---------------------------------|
| $\leftrightarrow$ $\rightarrow$ $\circlearrowright$ $\widehat{\mathbf{a}}$ $\bigcirc$ $\mathbb{A}$ downline | oad.dsbcontrol.de/share/DigitaleTafelSetup.zip                                                                                                    | ☆              | l. E                           | è                               |
| Mein Feed 🖉 Personalisieren                                                                                 | Image: State     Image: State     I                                                                                                    | ><br>News      | Feed ausb                      | enden 👸                         |
| Nevs                                                                                                    | Destrop     Destrop     Downloads     Downloads     D | )°C Tri<br>soi | ilweise<br>nnig<br>100,0%      |                                 |
| Tories: Boris Johnson ist fast<br>am Ende                                                                   | Deser PC     Deser PC      | FR<br>         | 5A<br>(1)<br>17*<br>10*        | 50<br>⊂ <u>∎</u> )<br>16*<br>8* |
|                                                                                                    | Dormitouds     Mue: k     Videos     Windows (C)     BACKUP (D)     LEiement ausgewehlt (6(11MB)                                                                                                    | Aktualisie     | rt var 8 Min.<br>Face<br>14:34 |                                 |

Wählen Sie das Installationsverzeichnis und bestätigen dies mit weiter.

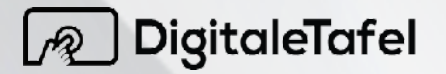

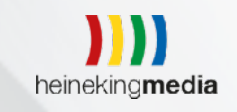

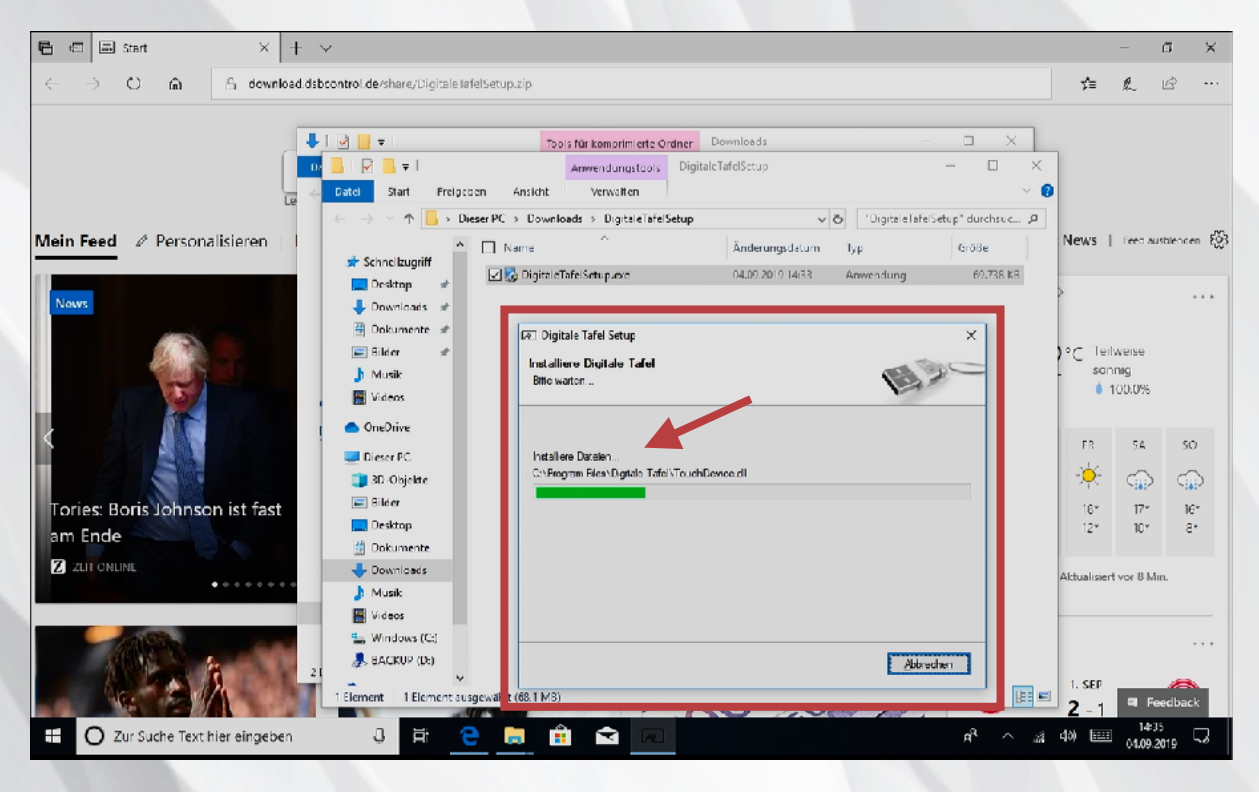

Die Installation der Tafelsoftware der Digitalen Tafel beginnt.

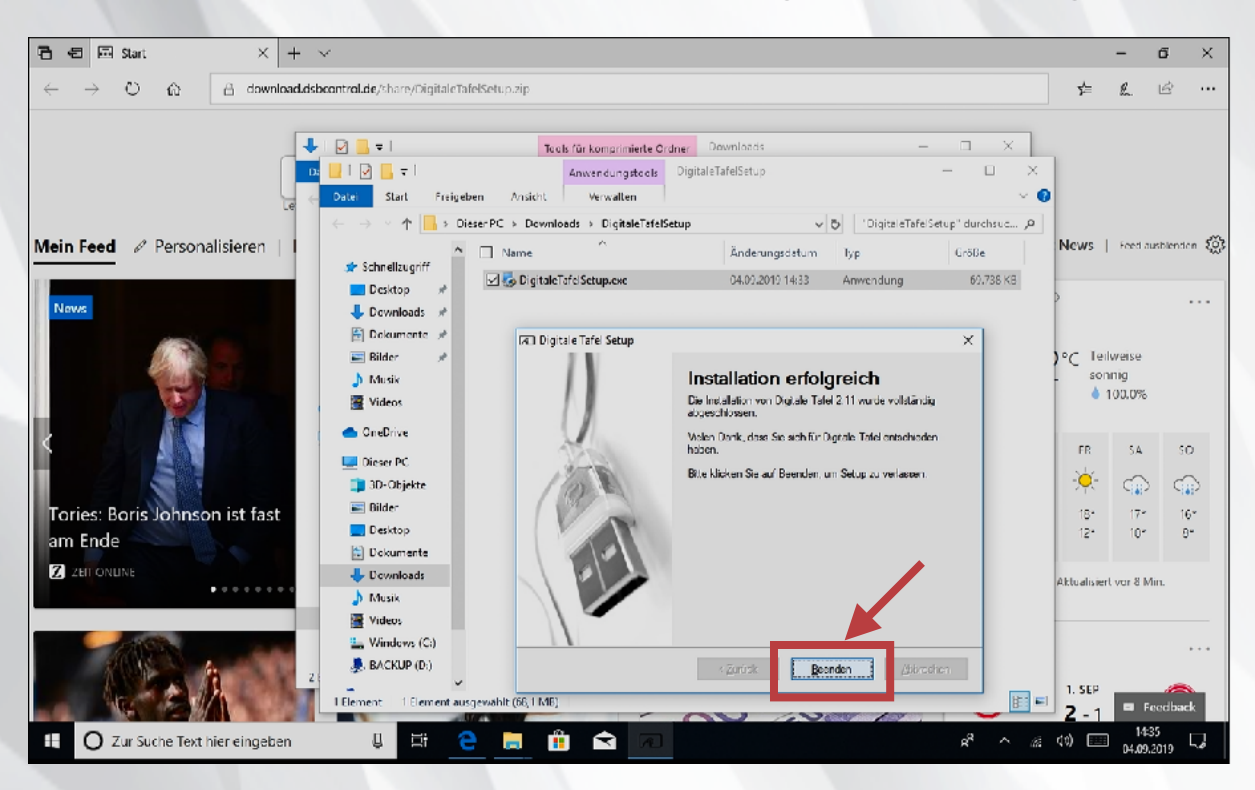

Nach der Installation erscheint ein Hinweis auf die erfolgreiche Installation, was Sie mit einem Klick auf "Beenden" bestätigen.

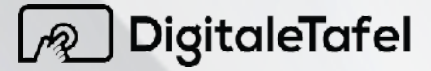

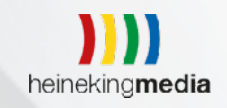

Start der Digitale Tafel Software

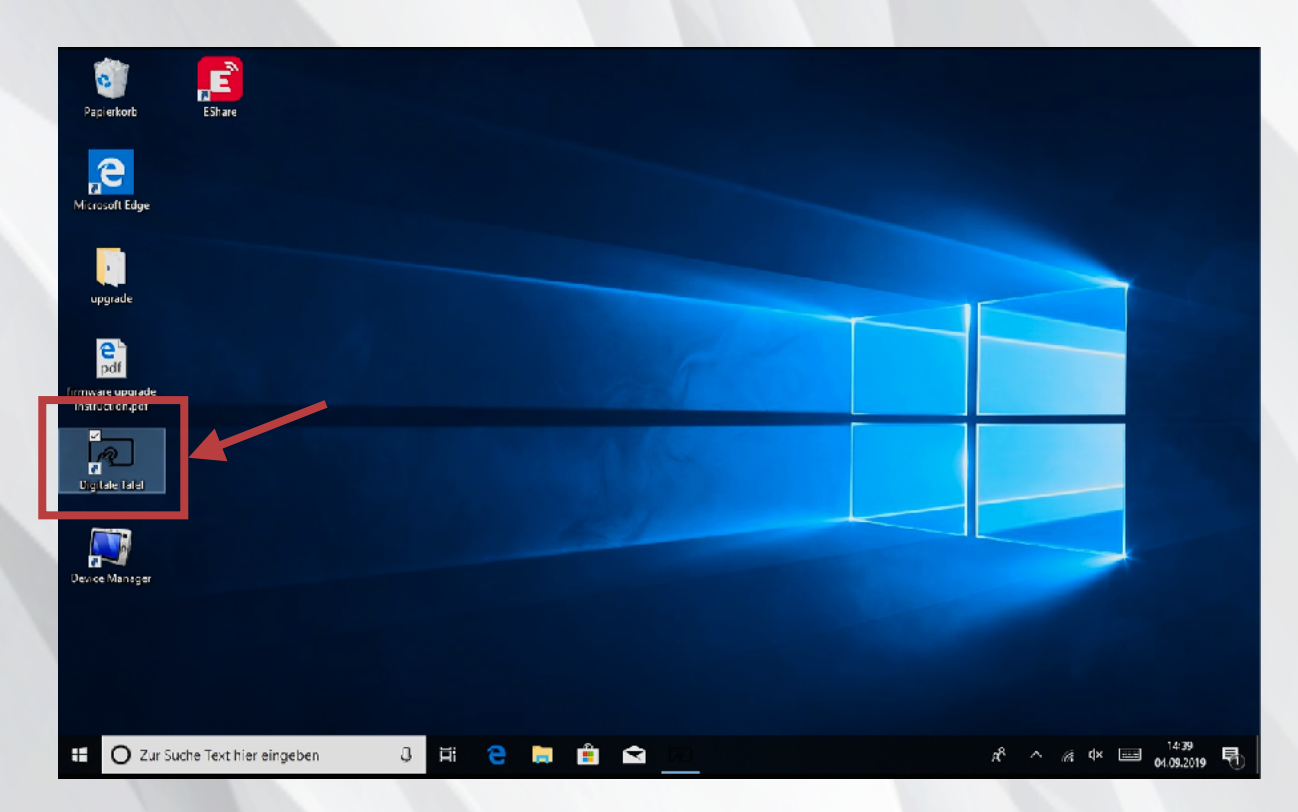

Starten Sie die Software mit einem Doppelklick auf das Icon DigitaleTafel.

| Stifte →<br>Stifte →<br>Stifte → |                      |   |
|----------------------------------|----------------------|---|
| Stools → Folie →                 |                      | • |
|                                  |                      |   |
|                                  |                      |   |
|                                  | Anpassen 100% 103% - | + |

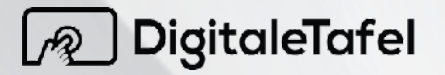

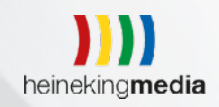

Nun können Sie die Software der Digitalen Tafel starten und alle Funktionen im vollen Umfang nutzen.

Wir Wünschen Ihnen viel Spaß bei der Nutzung der Digitalen Tafel. Bei Fragen kontaktieren Sie uns gerne unter <u>support@heinekingmedia.de</u> oder der Telefonnummer 0511 675 519 0.